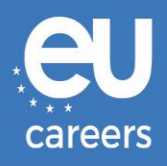

## **TESTS SUR ORDINATEUR**

# **RESERVATION ET REPROGRAMMATION**

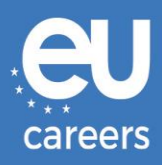

## Table des matières

1. <u>Réservation</u> de votre rendez-vous pour le test

Vous pouvez **réserver** votre rendez-vous pour le test par l'intermédiaire du lien figurant dans la lettre d'invitation dans votre compte EPSO.

2. <u>Reprogrammation/annulation</u> de votre rendez-vous pour le test

Pour **reprogrammer** ou **annuler** votre rendez-vous, vous pouvez accéder au système de gestion des réservations par l'intermédiaire du lien fourni dans la **confirmation de réservation**, dans le fil d'actualité de votre compte EPSO.

Qui dois-je contacter si je rencontre des problèmes techniques lors de la réservation de mes tests sur ordinateur?

De plus amples informations sont publiées dans notre section d'aide en ligne.

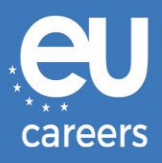

## 1) Réservation de votre rendez-vous pour le test

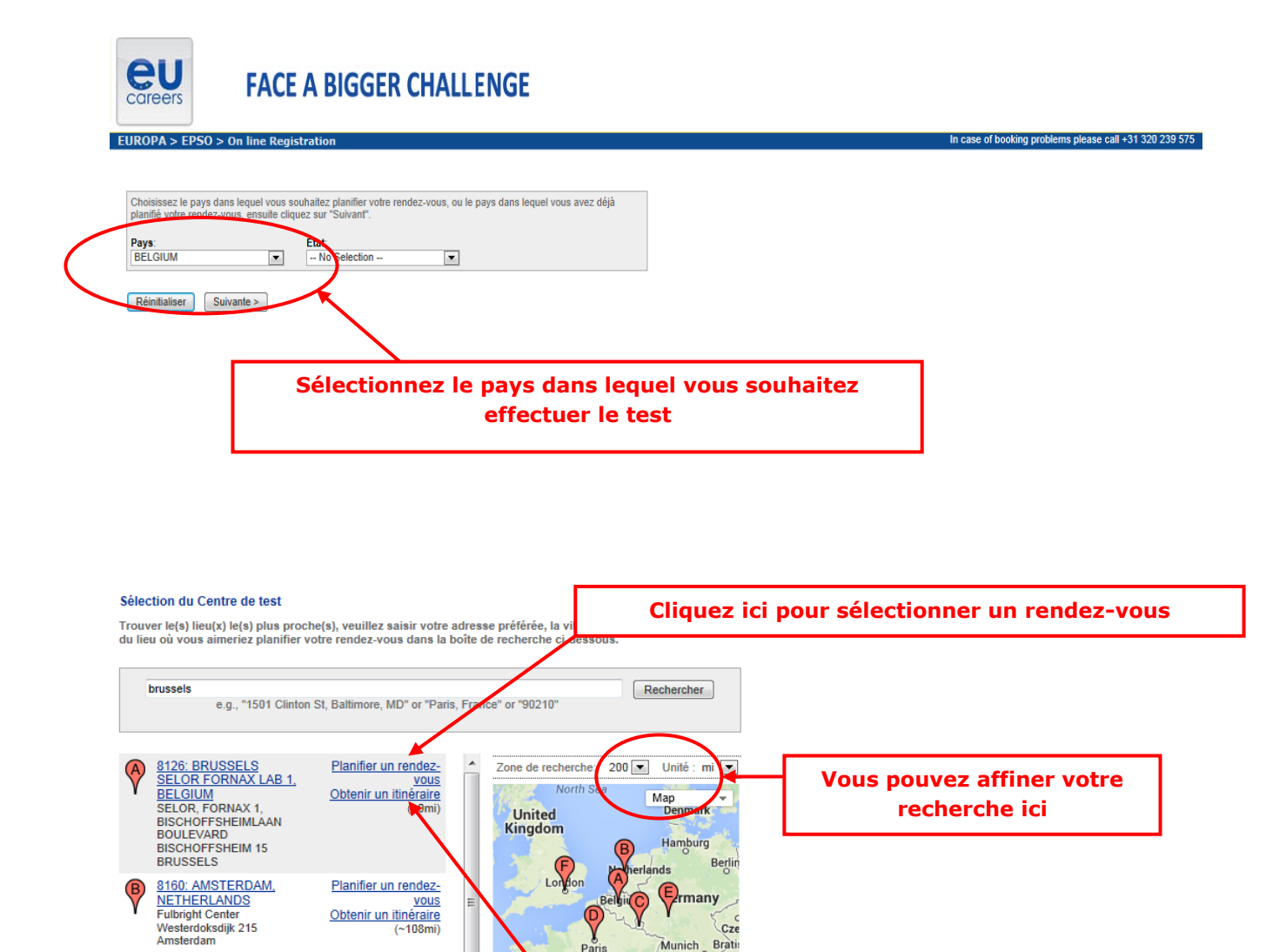

Cze Munich Bratin Vaduz Aust

Cn

Cliquez ici pour obtenir l'itinéraire pour se rendre au centre d'examen

Milan

Map Data Terms of Use

Turin O

Par

Bay of Biscay GOOS

France

8061: LUXEMBOURG

LAB 1, LUXEMBOURG PROMETRIC

65 AVENUE DE LA GARE, 8TH FLOOR, RIGHT DOOR LUXEMBOURG

Planifier un rendez-<u>Vous</u> Obtenir un itinéraire (~116mi)

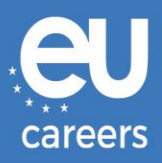

#### Sélection de la date et de l'heure

La durée de l'épreuve est de 1-heure(s) et 30-minutes.

Sélectionnez un mois disponible et cliquez sur le bouton 'Démarrer'. Sélectionnez une date disponible puis un horaire lorsque le calendrier s'affiche.

| <ul> <li>Recherchez des places disponibles au mois.</li> <li>Rechercher les places disponibles por</li> </ul> | ar un jour spécifique.                                                                                                    |                                    |
|----------------------------------------------------------------------------------------------------|----------------------------------------------------------------------------------------------------|------------------------------------|
| < Précédente                                                                                                  |                                                                                                    |                                    |
|                                                                                                    | Après avoir cliqué sur "Fixer une date d'exam<br>dirigé(e) vers cette page.<br>Cliquez sur "OK" pour être transféré(e) vers | en", vous serez<br>s le calendrier |

#### Sélection de la date et de l'heure

La durée de l'épreuve est de 1-heure(s) et 30-minutes.

Sélectionnez un mois disponible et cliquez sur le bouton 'Démarrer'. Sélectionnez une date disponible puis un horaire lorsque le calendrier s'affiche.

| - | 3  | man | s 21 | 009 | )  |    |    |    | avri | 120 | 09 | 9  |    |    | 1  | ma | i 20 | 09 |    |    |
|---|----|-----|------|-----|----|----|----|----|------|-----|----|----|----|----|----|----|------|----|----|----|
| 1 | m  | m   | j    | v   | s  | d  | T  | m  | m    | j   | ۷  | s  | d  | 1  | m  | m  | i    | v  | s  | d  |
|   |    |     |      |     |    | 1  |    |    | 1    | 2   | 3  | 4  | 5  |    |    |    |      | 1  | 2  | 3  |
| 2 | 3  | 4   | 5    | 6   | 7  | 8  | 8  | 1  | 8    | 9   | 10 | 11 | 18 | -4 | 5  | 6  | 7    | 8  | 9  | 10 |
|   | 10 | 11  | 12   | 13  | 14 | 15 | 13 | 14 | 15   | 16  | 17 | 18 | 19 | 11 | 12 | 13 | 14   | 15 | 16 | 17 |
| ŝ | 17 | 18  | 19   | 20  | 21 | 22 | 20 | 21 | 22   | 23  | 24 | 25 | 26 | 18 | 19 | 20 | 21   | 22 | 23 | 24 |
| 3 | 24 | 25  | 26   | 27  | 28 | 29 | 27 | 28 | 29   | 30  |    | 1  |    | 25 | 26 | 27 | 28   | 29 | 30 | 31 |
| 0 | 31 |     |      |     |    |    |    |    |      |     |    |    |    |    |    |    |      |    |    |    |

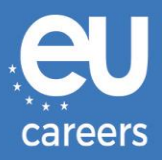

#### Informations complémentaires

Le nom utilisé pour planifier votre examen doit correspondre exactement au nom figurant sur votre pièce d'identité. Cette pièce d'identité doit être valide et détivrée par une administration publique. Ele doit comporter au minimum votre nom en caractères latins, votre signature et votre photographie. Des mesures d'identification supplémentaires s'appliquent peutêtre. Veuillez vous renseigner auprès de la société organisant l'examen pour plus de détails.

Avant de continuer, veuillez fournir les informations suivantes.

| Les champs marqués d'un astérisque (*) | sont obligatoires  | Veuillez inscrire et confirmer votre adresse e-mail |
|----------------------------------------|--------------------|-----------------------------------------------------|
| * Prénom:                              | ZZDEMO             |                                                     |
| * Nom de famille:                      | ZZDEMO             |                                                     |
| * Date de naissance:                   | 1/1/1978           |                                                     |
| Last Name At Birth:                    | cast Name at Birth |                                                     |
| * Adresse électronique:                |                    |                                                     |
| * Valider l'adresse e-mail:            |                    |                                                     |
| < Précédente Suivante >                |                    |                                                     |

#### Vérifier les informations concernant votre examen

Pour terminer votre inscription, vous devez :

- 1. Vérifier les informations concernant votre examen
- 2. Appuyez sur le bouton "Terminer l'inscription"

| Nom du candidat:                  | ZZDEMO ZZDEMO                                                           |
|-----------------------------------|-------------------------------------------------------------------------|
| Nom du programme:                 | EPSO/AD/144-146/09 Public Health                                        |
| Nom(s) d'examen:                  | EPSO/AD/144-145-146/09 - Administrateurs (AD5) -<br>Français            |
| Code/Nom du centre:               | 8126 - BRUSSELS, BELGIUM<br>Informations sur le site, itnéraire routier |
| Adresse du centre:                | SELOR, BISCHOFFSHEIMLAAN<br>BOULEVARD BISCHOFFSHEIM 15                  |
| Ville du centre:                  | BRUSSELS                                                                |
| Pays du centre:                   | BEL                                                                     |
| Numéro de téléphone du<br>centre: | 00                                                                      |
| Date de l'examen:                 | 01 avr. 2009                                                            |
| Heure de l'examen:                | 09:00                                                                   |
| Durée de l'examen:                | 1:30                                                                    |
|                                   |                                                                         |

Prometric s'engage à protéger la confidentialité de vos données. Nous ne transmettrons pas vos informations personnelles sans

votre permission à des parties tierces.

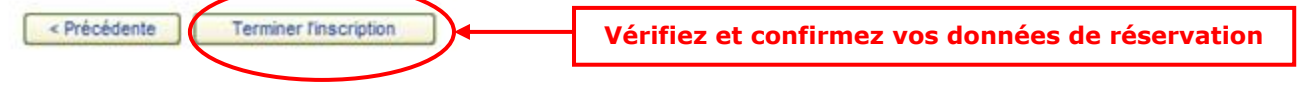

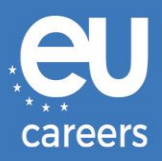

#### Merci de planifier votre examen avec Prometric.

Votre demande d'examen a été confirmée avec le(s) numéro(s) de confirmation sulvant(s) :

| 880000001614987                   | Afficha                                                                  | ge à imprimer                       |
|-----------------------------------|--------------------------------------------------------------------------|-------------------------------------|
| Nom du candidat:                  | ZZDEMO ZZDEMO                                                            |                                     |
| Nom du programme:                 | EPSO/AD/144-146/09 Public Health                                         |                                     |
| Nom de l'examen:                  | EPSO/AD/144-145-146/09 - Administrateur<br>Français                      | s (AD5) -                           |
| Numéro de centre:                 | 8126 - BRUSSELS, BELGIUM<br>Informations sur le site, itinéraire routier |                                     |
| Adresse du centre:                | SELOR, BISCHOFFSHEIMLAAN<br>BOULEVARD BISCHOFFSHEIM 15                   | Imprimez vos données de réservation |
| Ville du centre:                  | BRUSSELS                                                                 |                                     |
| Pays du centre:                   | BEL                                                                      |                                     |
| Numéro de téléphone du<br>centre: | 00                                                                       |                                     |
| Date de l'examen:                 | 01 avr. 2009                                                             |                                     |
| Heure de l'examen:                | 09:00                                                                    |                                     |
| Durée de l'examen:                | 1:30                                                                     |                                     |
| Adresse électronique:             | xxx@xxx.eu                                                               |                                     |

Conservez précieusement vos informations d'examen. Pour ce faire, imprimez cette page ou notez toutes les informations sur papier libre. En outre, d'ici 15 minutes, vous recevrez un courrier électronique de confirmation avec tous les détails de votre examen.

Le site Web Prometric, Si vous avez des questions, des commentaires ou des suggestions à soumettre à Prometric, rendez-vous sur le site Web <u>www.prometric.com</u>, sélectionnez votre programme d'examen, puis choisissez le lien approprié dans la section "Questions ?".

Merci,

Prometric

Vous devez suivre toute la procédure de réservation jusqu'au dernier écran.

Tant qu'aucun numéro de confirmation n'est généré et que vous n'avez pas reçu d'e-mail de notre contractant, vous n'avez pas effectué votre réservation correctement.

Qui dois-je contacter si je rencontre des problèmes techniques lors de la réservation de mes tests sur ordinateur?

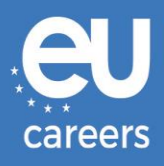

### 2) Reprogrammation/annulation de votre rendez-vous pour le test

Vous pouvez accéder au système de gestion des réservations par l'intermédiaire du lien fourni dans la **confirmation de réservation**, dans le fil d'actualité de votre compte EPSO.

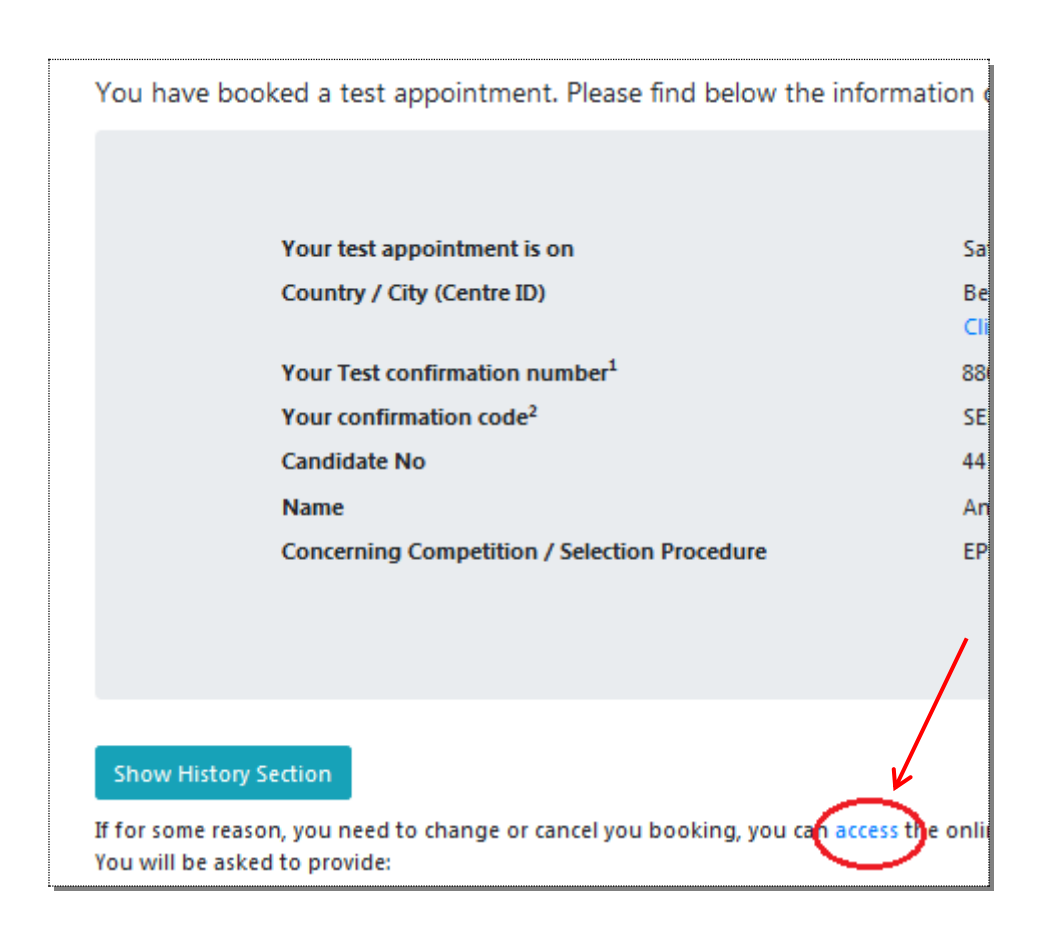

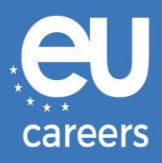

| Sélectionnez le pays dans lequel<br>late d'examen puis, cliquez sur S | vous souhaitez effectuer le test ou le pays o<br>Suivant.            | dans lequel vous avez déjà programmé une |
|-----------------------------------------------------------------------|----------------------------------------------------------------------|------------------------------------------|
| avs:                                                                  | État:                                                                |                                          |
| Aucune sélection                                                      | Aucune sélection 💟                                                   |                                          |
| Réinitialiser Suivante >                                              |                                                                      |                                          |
| Fixer une date d'<br>Fixez votre date d'e<br>courrier électroniqu     | examen<br>xamen en temps réel et recevez instantaném<br>e.           | ent une confirmation à l'écran et par    |
| Reporter un exal<br>Veuillez sélectionne<br>de vos modification       | nen ou se désister<br>ir une nouvelle date d'extimen ou désist<br>s. | Sélectionnez l'action souhaitée          |
| Confirmation de<br>Affichez et imprime<br>d'examen.                   | "examen<br>z votre confirmation d'examen avec tous les o             | détails concernant votre session         |
| Localiser un cen<br>Trouver facilement                                | tre d'examen<br>et rapidement le centre d'examen le plus proc        | he de chez vous.                         |

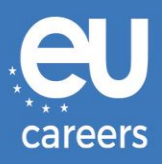

#### Reporter un examen ou annuler

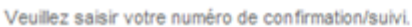

| Numéro de confirmation/suivi:                       |                                                                                                    |
|-----------------------------------------------------|----------------------------------------------------------------------------------------------------|
| Les 4 premières lettres de votre<br>nom de famille: |                                                                                                    |
| < Précédente Suivante >                             |                                                                                                    |
|                                                     | Pemplissez les données telles qu'elles figurent dans                                                                               |
|                                                     | votre lettre de confirmation                                                                                                    |
|                                                     | Ceci est votre numéro de confirmation de Prometric<br>(p.ex. 880000000XXXX). Ce n'est donc <u>pas</u> votre<br>numéro de candidat. |
|                                                     |                                                                                                    |

| Nom du candidat:                  | ZZDEMO ZZDEMO                                                            |
|-----------------------------------|--------------------------------------------------------------------------|
| Nom du programme:                 | EPSO/AD/144-146/09 Public Health                                         |
| Nom(s) d'examen:                  | EPSO/AD/144-145-146/09 - Administrateurs (AD5) - Français                |
| Numéro de centre:                 | 8126 - BRUSSELS, BELGIUM<br>Informations sur le site, itinéraire routier |
| Adresse du centre:                | SELOR, BISCHOFFSHEIMLAAN<br>BOULEVARD BISCHOFFSHEIM 15                   |
| Ville du centre:                  | BRUSSELS                                                                 |
| Numéro de téléphone<br>du centre: | 00                                                                       |
| Date de l'examen:                 | 01 avr. 2009                                                             |
| Heure de l'examen:                | 09:00                                                                    |
| Durée de l'examen:                | 1:30                                                                     |

Selon les modalités et procédures définies dans le cadre de votre programme d'examen, le report ou l'annulation de votre examen peuvent être accompagnés de frais. Si des frais vous sont facturés, vous serez informé de leur montant avant de nous fournir votre moyen de paiement. Dans le cas de remboursements partiels ou complets, veuillez contacter l'interlocuteur responsable de votre programme d'examen pour de plus amples détails avant de choisir votre moyen de paiement.

| Je souhaite reporter la date d'examen | Cliquez ici pour poursuivre votre pouvelle |
|---------------------------------------|--------------------------------------------|
| Je souhaite me désister               | réservation ou votre annulation            |